# RheoVADR<sup>®</sup> Rheometer

# **Instruction Manual**

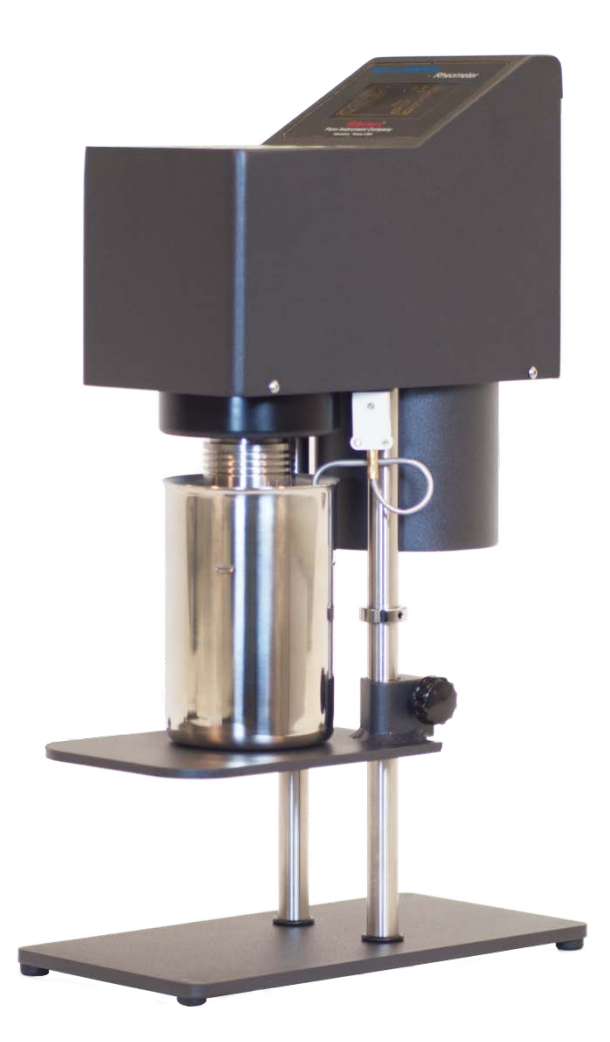

## Manual No. D00845847, Revision E

## Instrument No. 102267855

Software Version 1.5

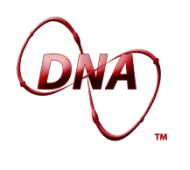

DNA<sup>™</sup> System Compatible

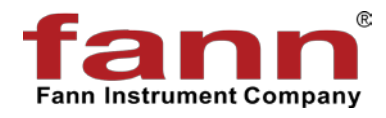

# fann

## **RheoVADR<sup>®</sup> Rheometer Instruction Manual**

©2015 Fann Instrument Company

Houston, Texas, USA

All rights reserved. No part of this work covered by the copyright hereon may be reproduced or copied in any form or by any means (graphic, electronic, or mechanical) without first receiving the written permission of Fann Instrument Company, Houston, Texas, USA.

Printed in USA.

The information contained in this document includes concepts, methods, and apparatus which may be covered by U.S. Patents. Fann Instrument Company reserves the right to make improvements in design, construction, and appearance of our products without prior notice.

FANN<sup>®</sup> and the FANN logo are registered trademarks of Fann Instrument Company in the United States and/or other countries. All other trademarks mentioned in the operating instructions are the exclusive property of the respective manufacturers.

RheoVADR<sup>®</sup> is a registered trademark of Fann Instrument Company.

#### **Contact Fann Instrument Company**

| Phone            | 1-281-871-4482<br>1-800-347-0450                                                   |
|------------------|------------------------------------------------------------------------------------|
| Fax              | 1-281-871-4358                                                                     |
| Postal Address   | Fann Instrument Company<br>P.O. Box 4350<br>Houston, Texas, 77210 USA              |
| Shipping Address | Fann Instrument Company<br>14851 Milner Road, Gate 5<br>Houston, Texas, 77032, USA |
| Online           | www.fann.com<br>fannmail@fann.com                                                  |

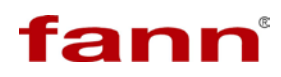

## **Table of Contents**

| 1 | Introdu  | ction6                                               |
|---|----------|------------------------------------------------------|
|   | 1.1 Do   | ocument Conventions7                                 |
| 2 | Safety.  |                                                      |
|   | 2.1 Sa   | afe Electrical Operation                             |
|   | 2.2 H    | eated Sample Cup8                                    |
| 3 | Feature  | es and Specifications9                               |
|   | 3.1 RI   | neometer Features9                                   |
|   | 3.2 RI   | neometer Specifications11                            |
|   | * Powe   | red by universal power supply (UPS) provided by Fann |
|   | 3.3 R    | otor and Bob Specifications                          |
|   | 3.4 O    | perating Specifications                              |
| 4 | Installa | tion13                                               |
| 5 | Operati  | on 14                                                |
|   | 5.1 In   | strument Start-up                                    |
|   | 5.2 M    | anual Operating Instructions18                       |
|   | 5.2.1    | Choosing speeds 18                                   |
|   | 5.2.2    | Recording and Saving data 18                         |
|   | 5.2.3    | Measuring Gel Strength 19                            |
|   | 5.2.4    | Stopping a test 19                                   |
|   | 5.2.5    | Shutting down the rheometer                          |
|   | 5.3 Al   | PI Test Profile                                      |
|   | 5.3.1    | User Profiles                                        |
|   | 5.4 Se   | et-up Mode                                           |
|   | 5.4.1    | Changing temperature units                           |
|   | 5.4.2    | Initiating temperature calibration23                 |
|   | 5.4.3    | Initiating sensor calibration23                      |
|   | 5.4.4    | Choosing address24                                   |
|   | 5.4.5    | Choosing Rotor-Bob Combination                       |
|   | 5.4.6    | Applying Firmware Update                             |
|   | 5.4.7    | Installing User Profiles                             |
|   | 5.5 R    | otor Removal and Installation                        |
|   | 5.6 Bo   | bb Removal and Installation                          |
| 6 | Trouble  | shooting and Maintenance                             |
| 7 | Access   | ories                                                |

# fann

| 8   | Parts List                      | 32 |
|-----|---------------------------------|----|
| 9   | Declaration of Conformity       | 36 |
| 10  | Warranty and Returns            | 37 |
|     | 10.1 Warranty                   | 37 |
|     | 10.2 Returns                    | 37 |
| Арр | pendix A API Profiles           | 38 |
| Арр | pendix B Viscosity Calculations | 41 |
|     |                                 |    |

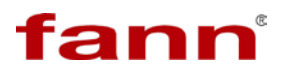

# List of Figures

| Figure 3-1 RheoVADR <sup>®</sup> Rheometer (front and back)   | 10 |
|---------------------------------------------------------------|----|
| Figure 5-1 RheoVADR <sup>®</sup> Rheometer Keypad             | 14 |
| Figure 5-2 Start Up Message                                   | 16 |
| Figure 5-3 System Information                                 | 16 |
| Figure 5-4 Data Display                                       | 16 |
| Figure 5-5 API Test Profiles (pages 1 and 2)                  | 20 |
| Figure 5-6 Test in Progress (API Test Mode)                   | 21 |
| Figure 5-7 Test Results (end of test)                         | 21 |
| Figure 5-8 SETUP Mode (page 1)                                | 22 |
| Figure 5-9 SETUP Mode (page 2)                                | 22 |
| Figure 5-10 Fluid Calibration                                 | 24 |
| Figure 5-11 Rotor-Bob Combinations                            | 25 |
| Figure 5-12 Bob and Bob Shaft                                 | 29 |
| Figure 8-1 RheoVADR $^{\circ}$ Rheometer Assembly, View 1     | 34 |
| Figure 8-2 RheoVADR $^{	extsf{B}}$ Rheometer Assembly, View 2 | 35 |

## **List of Tables**

| Table 3-1 RheoVADR <sup>®</sup> Rheometer Specifications | 11 |
|----------------------------------------------------------|----|
| Table 3-2 Rotor-Bob Specifications and Constants         | 12 |
| Table 3-3 Range of Environmental Conditions              | 12 |
| Table 5-1 RheoVADR <sup>®</sup> Keypad Functions         | 15 |
| Table 5-2 Viscosity Standards for Springs                | 23 |
| Table 7-1 Accessories for RheoVADR® Rheometer            |    |
| Table 8-1 RheoVADR <sup>®</sup> Rheometer Models         |    |
| Table 8-2 RheoVADR <sup>®</sup> Rheometer Parts          | 32 |
| Table A-1 API Six Speed & Gel Profile                    | 39 |
| Table A-2 API PV/YP & Gel Profile                        | 39 |
| Table A-3 API Gel Profile                                | 39 |
| Table A-4 API Cement Profile                             | 40 |
| Table B-1 Rotor-Bob Factor (C)                           | 41 |
| Table B-2 Torsion Spring Specifications                  | 42 |

## 1 Introduction

The RheoVADR<sup>®</sup> Variable Automated Digital Rheometer is the latest addition to the Fann viscometer family. RheoVADR<sup>®</sup> is a direct-reading instrument for evaluating the rheological properties of fluids, Newtonian and non-Newtonian. The advantages of the this rheometer are its digital display, pre-programmed API tests, data recording feature, and speed range — 12 preset and variable speeds from 0.01 rpm to 999 rpm.

This design includes a rotor, bob, torsion spring, and a stainless steel sample cup for testing according to American Petroleum Institute Recommended Practice. This instrument is powered by a universal power supply, provided by Fann.

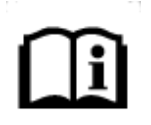

This instruction manual supports software version 1.5.

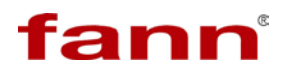

#### 1.1 Document Conventions

The following icons are used as necessary in this instruction manual.

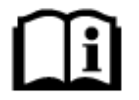

**NOTE.** Notes emphasize additional information that may be useful to the reader.

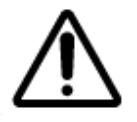

**CAUTION.** Describes a situation or practice that requires operator awareness or action in order to avoid undesirable consequences.

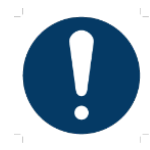

**MANDATORY ACTION**. Gives directions that, if not observed, could result in loss of data or in damage to equipment.

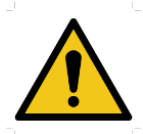

**WARNING!** Describes an unsafe condition or practice that if not corrected, could result in personal injury or threat to health.

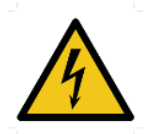

**ELECTRICITY WARNING!** Alerts the operator that there is risk of electric shock.

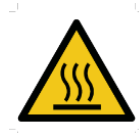

**HOT SURFACE!** Alerts the operator that there is a hot surface and that there is risk of getting burned if the surface is touched.

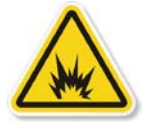

**EXPLOSION RISK!** Alerts the operator that there is risk of explosion.

## 2 Safety

Safe laboratory practices and procedures should be observed while operating and maintaining the rheometer. This section lists some precautions to follow.

#### 2.1 Safe Electrical Operation

This instrument is driven by universal power supply provided by Fann (100V to 240V, 50/60 Hz). Heated sample cups and recirculating sample cups (optional) are electrically heated.

Make sure the power and other wiring associated with this rheometer and electrically heated sample cups are in good condition and properly grounded.

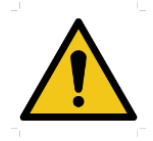

Make sure the rheometer's power switch is in the OFF position and unplugged from the source before cleaning, repairing or performing maintenance.

Keep hands, clothes and other objects away from the rotating parts of the machine.

#### 2.2 Heated Sample Cup

See Table 7-1 for heated sample cups available for purchase separately from Fann.

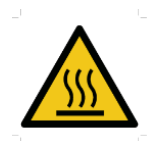

When using the heated sample cups, wear the proper hand protection to avoid getting burned.

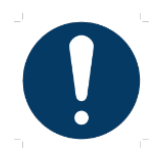

When using heated sample cups, do NOT exceed 200°F (93°C).

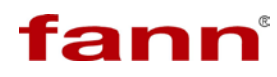

## 3 Features and Specifications

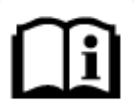

This instruction manual supports software version 1.5.

#### 3.1 Rheometer Features

RheoVADR<sup>®</sup> Rheometer features (Figure 3-1) include the following:

- Preprogrammed API tests— API drilling fluid and API cement
- Data recording at 100, 200, 500 milliseconds, and at 1, 5, 10 sec for observing trends and analyzing, sharing, printing, or downloading data
- USB port for connecting a flash drive to save test data (CSV) that can be read in a spreadsheet program
- Resistance Temperature Detector (RTD) for 0.5°F accuracy and repeatability
- Secure fit, left-hand turn for rotor and right-hand turn for bob to help prevent disconnection when measuring high viscosity fluids
- OLED display for high-contrast, making it easier to read
- LED-lighted sample cup for lighting the fluid level
- Pushbutton design for easier operation
- RS485 serial connector for connecting to a computer and instantaneous control software (optional)

# DNA

#### DNA<sup>™</sup> System Compatible

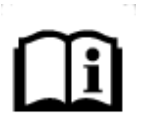

The DNA System is a proprietary hardware and software system which adds capabilities to existing Fann instruments by connecting them to a computer using Fann's exclusive Data Acquisition and Control Software. The system combines individual instruments into one integrated system.

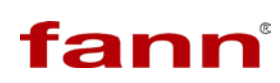

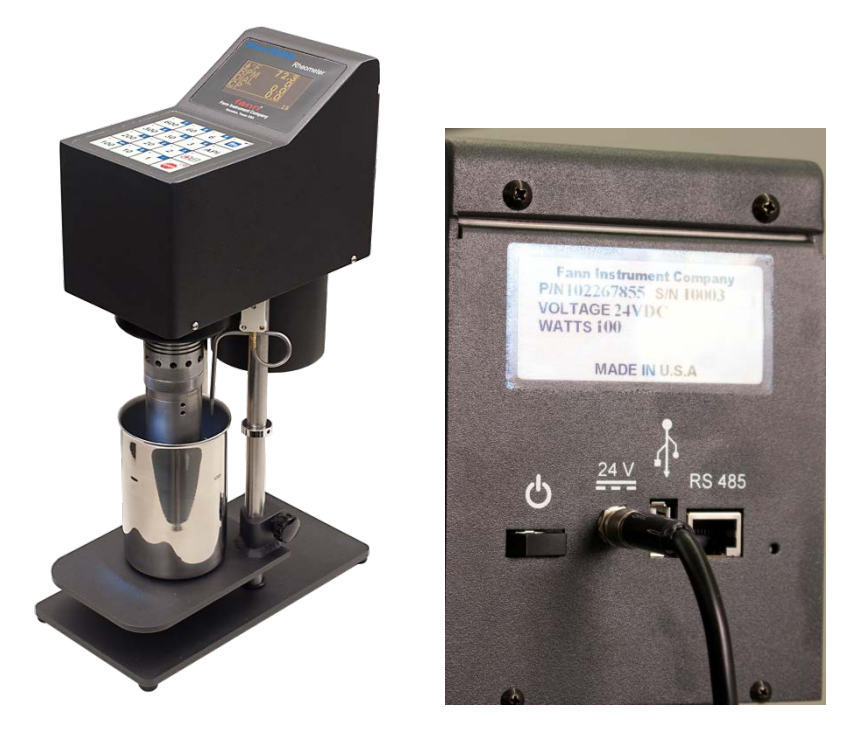

Figure 3-1 RheoVADR<sup>®</sup> Rheometer (front and back)

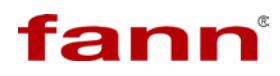

## 3.2 Rheometer Specifications

| Category                          | Specification                                                                              |
|-----------------------------------|--------------------------------------------------------------------------------------------|
| Torsion Spring                    | F1, F2, F0.2                                                                               |
| Rotors                            | R1, R2, R3, R1 Closed End, R2 Closed End                                                   |
| Bobs                              | B1, B2, B3, B4, B5                                                                         |
| Operating Temperature Range       | 40°F to 125°F (4.44°C to 51.7°C)                                                           |
| Automatic Tests                   | 4 Pre-programmed API tests                                                                 |
| Sample Cup Volume                 | 350 mL                                                                                     |
| Sample Temperature                | 200°F (93°C)                                                                               |
| Temperature Measurements          | RTD                                                                                        |
| Temperature Accuracy              | 0.5°F                                                                                      |
| Speed Range                       | Variable 0.01 to 999.9 rpm<br>12 Preset: 600, 300, 200, 100, 60, 30,<br>20, 10, 6, 3, 2, 1 |
| Speed Accuracy                    | 0.001 rpm                                                                                  |
| Shear Rate                        | 0.01 sec <sup>-1</sup> to 1700 sec <sup>-1</sup>                                           |
| Dial Resolution                   | 0.1                                                                                        |
| Dial Accuracy                     | 0.5                                                                                        |
| cP Range (R1, B1, F1)             | 0.1 to 9M (displays 9999 cP max)                                                           |
| Ports                             | Power, RS485 Serial, USB                                                                   |
| Data Port                         | USB Flash Drive                                                                            |
| Data Recording Speeds (intervals) | 100, 200 & 500 ms; 1, 5, & 10 sec                                                          |
| Dimensions                        | 16 x 5 x 9.5 inches<br>40.6 x 12.7 x 24 centimeters                                        |
| Weight                            | 15 lb (6.8 kg)                                                                             |
| Power Requirement                 | 100V to 250V, AC, 50/60 Hz, 100W*                                                          |

## Table 3-1 RheoVADR<sup>®</sup> Rheometer Specifications

\* Powered by universal power supply (UPS) provided by Fann.

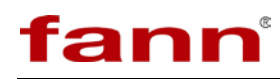

## 3.3 Rotor and Bob Specifications

| ROTOR-BOB                                                                               | R1 B1   | R2 B1   | R3 B1   | R1 B2  | R1 B3  | R1 B4  | R1B5    |
|-----------------------------------------------------------------------------------------|---------|---------|---------|--------|--------|--------|---------|
| Rotor Radius, R <sub>0</sub> (cm)                                                       | 1.8415  | 1.7588  | 2.5866  | 1.8415 | 1.8415 | 1.8415 | 1.8415  |
| Bob Radius, R <sub>i</sub> (cm)                                                         | 1.7245  | 1.7245  | 1.7245  | 1.2276 | 0.8622 | 0.8622 | 1.59829 |
| Bob Height, L (cm)                                                                      | 3.8     | 3.8     | 3.8     | 3.8    | 3.8    | 1.9    | 3.8     |
| Shear Gap in Annulus<br>(cm)                                                            | 0.117   | 0.0343  | 0.8261  | 0.6139 | 0.9793 | 0.9793 | 0.2432  |
| Radii Ratio, R <sub>i</sub> /R <sub>0</sub>                                             | 0.9365  | 0.9805  | 0.667   | 0.666  | 0.468  | 0.468  | 0.8679  |
| Maximum Use<br>Temperature (°C)                                                         | 93      | 93      | 93      | 93     | 93     | 93     | 93      |
| Minimum Use<br>Temperature (°C)                                                         | 0       | 0       | 0       | 0      | 0      | 0      | 0       |
| Overall Instrument<br>Constant, K<br>Standard F1 Torsion<br>Spring, $\eta = Kf\theta/N$ | 300     | 94.18   | 1355    | 2672   | 7620   | 15,200 | 703     |
| Shear Rate Constant $k_3$ (sec <sup>-1</sup> per rpm)                                   | 1.7023  | 5.4225  | 0.377   | 0.377  | 0.268  | 0.268  | 0.8489  |
| Shear Stress Constant for Effective Bob Surface $k_2$ (cm <sup>-3</sup> )               | 0.01323 | 0.01323 | 0.01323 | 0.0261 | 0.0529 | 0.106  | 0.01546 |

#### Table 3-2 Rotor-Bob Specifications and Constants

## 3.4 **Operating Specifications**

#### Table 3-3 Range of Environmental Conditions

| Maximum Altitude               | 6562 ft (2000 m)                                          |  |
|--------------------------------|-----------------------------------------------------------|--|
| Temperature Range              | 39°F to 122°F (4°C to 50°C)                               |  |
| Maximum Relative Humidity (RH) | 80% RH at 87.8°F (31°C) or less<br>50% RH at 104°F (40°C) |  |

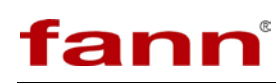

## 4 Installation

The rheometer should be placed where there is easy access to the power cord plug for disconnection.

Consideration should be given to the location where samples are prepared and equipment is cleaned when the test is completed. There should be sufficient storage area nearby for commonly used tools, as well as consumables.

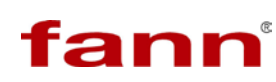

## 5 Operation

To start a test, add 350 mL of sample to the stainless steel sample cup. The sample cup has a line that marks 350 mL. A scribed line on the rotor indicates proper immersion depth.

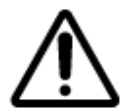

Damage to the bob shaft bearing may occur if the immersion depth is exceeded.

If other sample holders are used, the space between the bottom of the rotor and the bottom of the sample holder should be one-half inch (1.27cm) or greater.

This instrument is operated through a keypad (Figure 5-1). The keypad functions are summarized in Table 5-1 and described fully in the following sections.

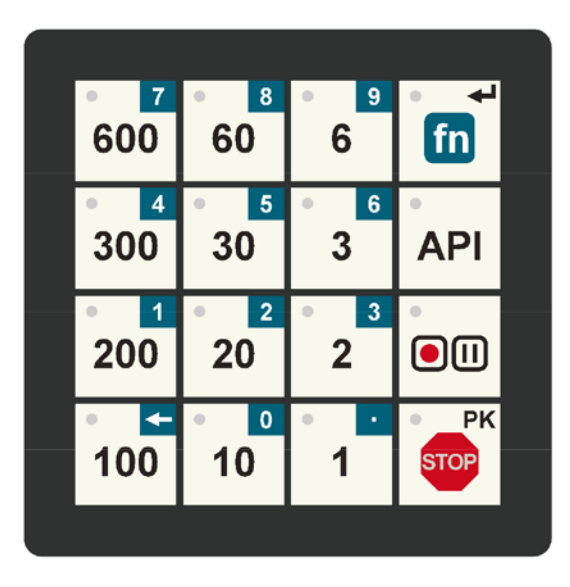

Figure 5-1 RheoVADR<sup>®</sup> Rheometer Keypad

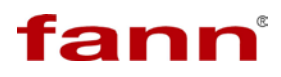

| Key name                | Use                                                                                                    |  |
|-------------------------|----------------------------------------------------------------------------------------------------|--|
| Preprogrammed<br>Speeds | Press white number keys to activate speeds of 1, 2, 3, 6, 10, 20, 30, 60, 100, 200, 300, or 600 rpm                                                            |  |
|                         | Press to activate blue second function keys                                                                                                    |  |
| Function fn             | Use as Enter key                                                                                                    |  |
|                         | Press and hold ~ 5 seconds to ZERO the dial reading.<br>See NOTE below.                                                                                        |  |
| Dive Second             | <i>Speed</i> : Press <b>fn</b> key and then press blue number keys to enter speed. Press <b>fn</b> key again as Enter key.                                     |  |
| Function                | Backspace $\leftarrow$ : When <b>fn</b> key is active, this key acts as backspace to delete last digit entered                                                 |  |
|                         | <i>Decimal</i> . : When <b>fn</b> key is active, use decimal key to enter decimal point                                                                        |  |
| API                     | Press this key to open API menu.                                                                                                    |  |
|                         | Press once to record; press again to pause                                                                                                    |  |
| Record/Pause            | Record data at these rates: 100, 200, 500 milliseconds; and 1, 5,10 seconds                                                                                    |  |
| РК                      | Press and hold STOP for ~ 5 seconds to activate peak<br>mode. The unit displays the peak dial reading (gel<br>strength). To leave peak mode, press STOP again. |  |
|                         | Press to stop the Rheometer or stop a test or recording in progress.                                                                                           |  |
| STOP                    | Press to exit a program or step                                                                                                    |  |
|                         | Press to turn on light                                                                                                    |  |

Table 5-1 RheoVADR<sup>®</sup> Keypad Functions

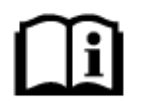

Zero the dial reading without fluid and then perform the calibration to obtain the most accurate measurements.

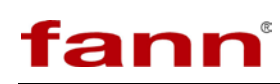

## 5.1 Instrument Start-up

Plug the power supply into a 100V to 240V, 50/60 Hz power source. Connect the power supply to rear of the rheometer. Turn on the power switch.

The sample cup will illuminate and the following screens will appear (Figure 5-2 and Figure 5-3). The system information shows the current software version, temperature units, communication address, spring, and rotor-bob combination. These settings can be revised in set-up mode (Section 5.4).

The LED light (over the sample cup) will blink 5 times before the screen will change to the operating mode (Figure 5-4).

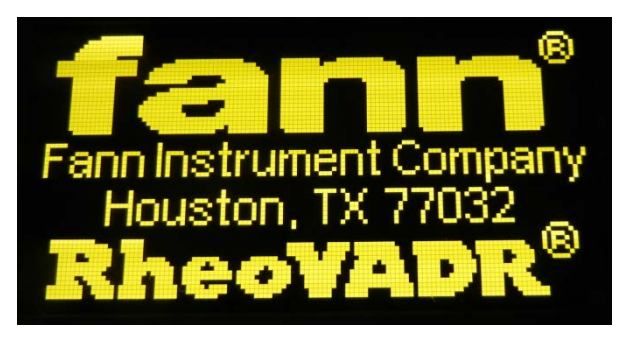

Figure 5-2 Start Up Message

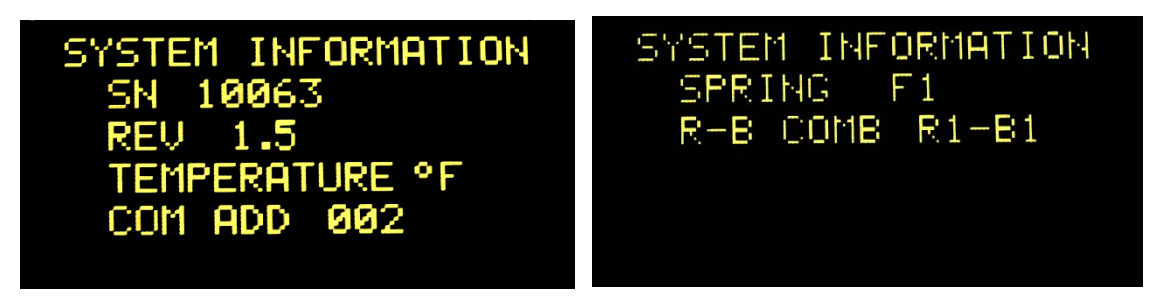

Figure 5-3 System Information

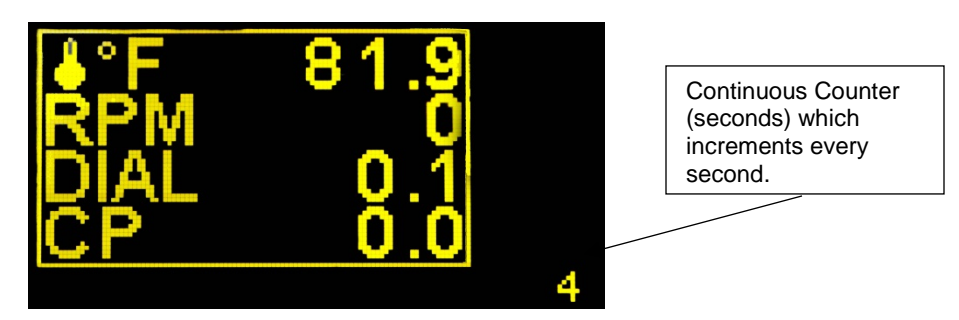

Figure 5-4 Data Display

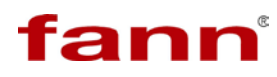

The data display (Figure 5-4) lists the temperature (<sup>o</sup>F), speed (RPM), dial reading (DIAL), and the viscosity in centipoise (cP) in real-time. In the lower right corner of the display, a counter (seconds) shows how long a set speed is running.

The temperature units can be set to degrees Fahrenheit or Celsius. See Section 5.4 for instructions.

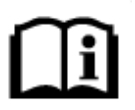

The counter resets to Zero and starts counting again whenever you press STOP, any speed key, or enter an action.

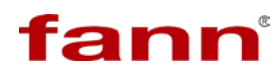

#### 5.2 Manual Operating Instructions

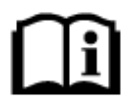

A flash drive (not provided) must be connected to save data.

#### 5.2.1 Choosing speeds

- Press white number keys to select preset speeds: 600, 300, 200, 100, 60, 30, 20, 10, 6, 3, 2 or 1
- Press **fn** key and blue keys (and decimal key if needed) to enter manual speeds. Then, press **fn** to activate the speed entered.

#### 5.2.2 Recording and Saving data

- A flash drive must be connected to save data.
- In API mode, test results are automatically recorded to a flash drive. The last test data from API programs is always available to view.
- Press Record/Pause key once to begin recording.
- Select recording rate by using blue second function keys.
- Press Record/Pause again to pause recording.
- Press Record/Pause again to continue recording.
- While recording, data is saved in the same file.
- To save data in another file (different name), press STOP, and then Record/Pause to record.
- To end recording and not file press STOP.

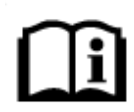

File name includes the serial number of the RheoVADR.

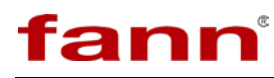

## 5.2.3 Measuring Gel Strength

- Press the STOP button and hold it for 5 seconds. This activates the peak mode (PK) dial reading (shown below).
- The instrument displays the peak dial reading for subsequent speed.
- To get out of peak mode, press STOP.

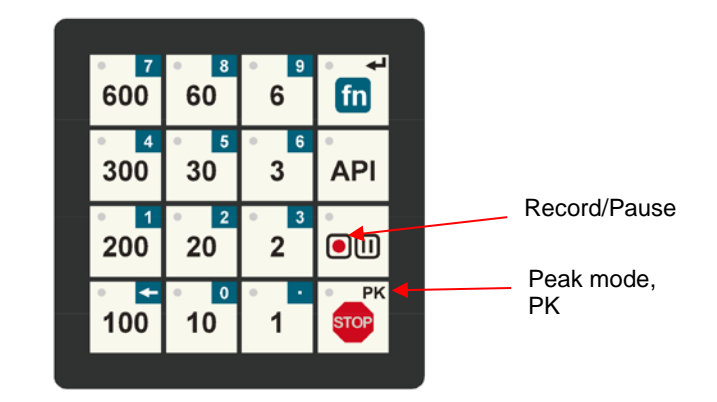

## 5.2.4 Stopping a test

• Press STOP.

## 5.2.5 Shutting down the rheometer

- Press STOP.
- Turn the power switch (back of instrument) to OFF position (Figure 3-1).

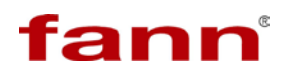

#### 5.3 API Test Profile

Refer to Figure 5-5 and Table 5-1.

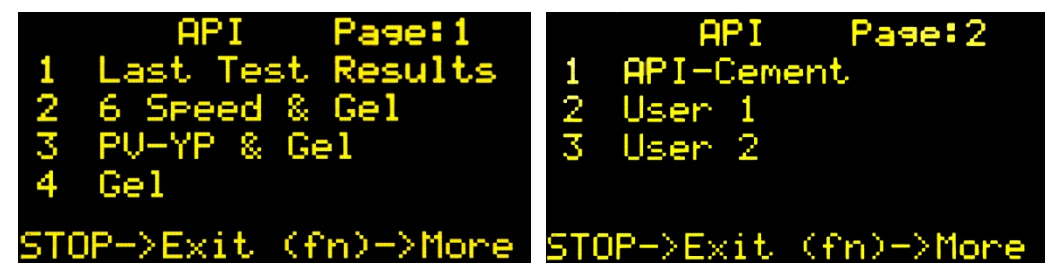

Figure 5-5 API Test Profiles (pages 1 and 2)

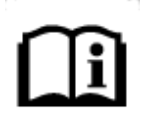

This instrument automatically records API test data. Make sure a flash drive (not provided) is connected to the USB port (back of instrument) to save this data.

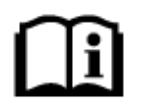

**API Mode only**. Last test results are stored in the machine memory. Select 1 to view the data (Figure 5-5, page 1).

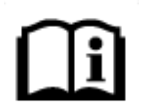

API profiles are located in Appendix A API Profiles.

- 1. Select the API key. The menu will appear (Figure 5-5, left).
- 2. To start a test, press the corresponding blue function key on the keypad. To see more tests, press fn to go to the next page.
- 3. Wait for the instrument to complete the test profiles. See Appendix A for tables listing the profile steps.
- 4. While in progress, the screen displays the current values, file number, test sequence, and current step (Figure 5-6).
- 5. When the test ends, the results will show in the data display screen (Figure 5-7).

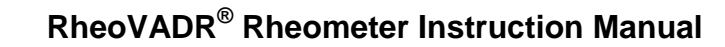

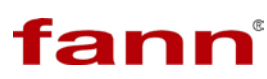

6. Press **fn** to see more results. Press STOP to exit.

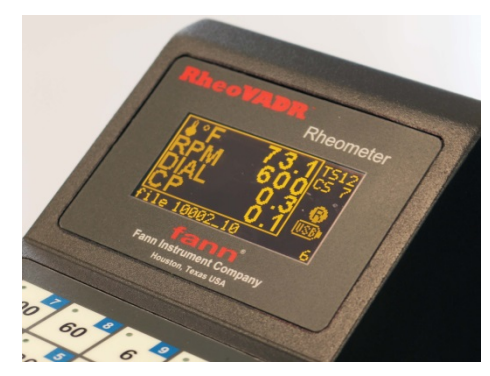

Figure 5-6 Test in Progress (API Test Mode)

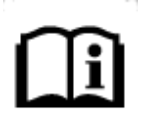

During testing, the temperature, speed, dial reading, and viscosity (cP) will be shown. Also, the total steps (TS), current step (CS), and counter will be displayed.

| 6 Speed  | & Ge1  | Pase:2   |
|----------|--------|----------|
| RPM      | °C     | Dial     |
| 100.0    | 22.0   | 83.3     |
| 6.00     | 22.2   | 5.0      |
| 3.00     | 22.2   | 2.6      |
| STOP->Ex | it (fr | n)->Mone |

Figure 5-7 Test Results (end of test)

## 5.3.1 User Profiles

User 1 and User 2 (Figure 5-5) are custom profiles.

See Section 5.4.7 for instructions to load the profiles onto the rheometer.

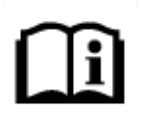

Fann Instrument Company can create User profiles for loading on your instrument using a USB flash drive. Contact Fann Instrument Company for customizing your User profiles.

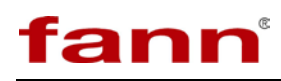

#### 5.4 Set-up Mode

This section describes the functions available in **SETUP** mode (shown below).

To enter **SETUP** mode, press and hold STOP, and then turn on the power.

Wait for the **SETUP** menu to appear.

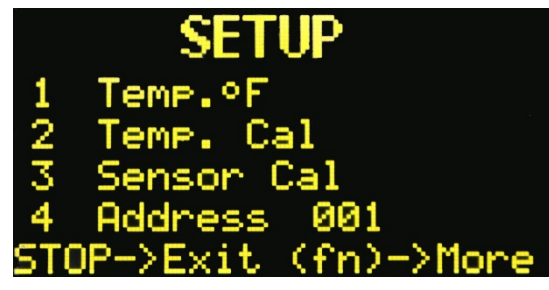

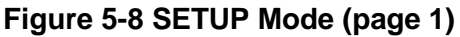

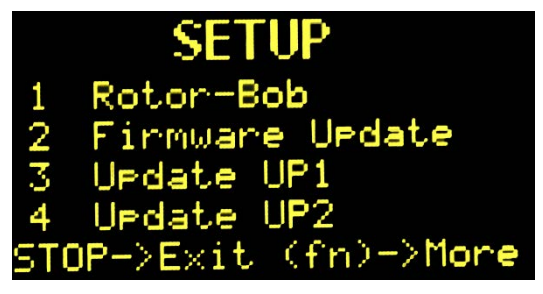

Figure 5-9 SETUP Mode (page 2)

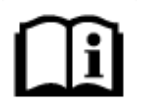

From the first **SETUP** menu, you must press **fn** to go to the next page (Figure 5-9).

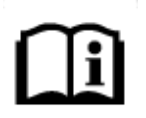

You can exit **SETUP** mode, by pressing STOP.

### 5.4.1 Changing temperature units

- Press blue key 1 to change units. (Fahrenheit is default temperature unit.)
- Press STOP to exit and return to previous menu.

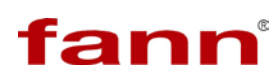

#### 5.4.2 Initiating temperature calibration

- Press blue key 2 to select temperature calibration.
- Follow temperature calibration steps as shown on screen.
- Press STOP to exit and return to previous menu.

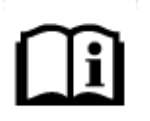

Use an RTD calibrator (part no. 102355369, sold separately) for calibrating temperature. Temperature calibration is always performed in Celsius (°C).

#### 5.4.3 Initiating sensor calibration

- Press blue key 3 to begin sensor calibration (Figure 5-8).
- Choose the appropriate standard for the spring (Table 5-2). The instrument will prompt you to use the appropriate fluid.

| Spring | Viscosity Standard<br>(cp) | Max Calibration Speed<br>(rpm) |
|--------|----------------------------|--------------------------------|
| F1     | 200                        | 450                            |
| F2     | 500                        | 360                            |
| F3     | 500                        | 540                            |
| F4     | 1000                       | 360                            |
| F5     | 1000                       | 450                            |
| F10    | 2000                       | 450                            |

#### Table 5-2 Viscosity Standards for Springs

• When ready, press **fn** to start (Figure 5-10).

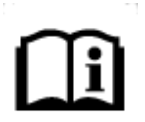

The unit will step through different speeds and compile sensor data. When this process finishes, the user will be prompted to enter the viscosity (cP) of the fluid at the measured temperature. The system uses this reference measurement (cP) to correlate the table it has compiled, and then it calibrates the dial readings to offset for nonlinearities in the measurement system.

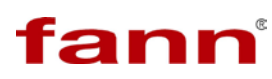

• Press STOP to exit and return to previous menu.

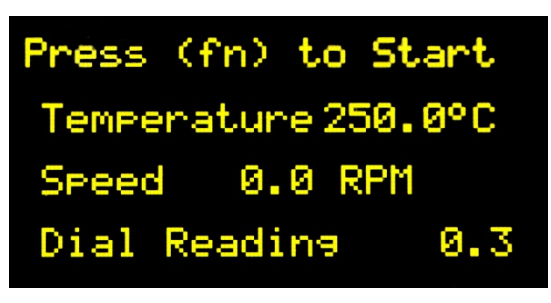

Figure 5-10 Fluid Calibration

### 5.4.4 Choosing address

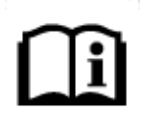

The device address will be shown (Figure 5-7). Press the blue key 4 to enter the address in the number range 001 to 255.

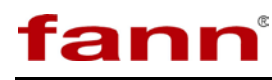

## 5.4.5 Choosing Rotor-Bob Combination

Press blue keys to select the rotor-bob combination for your instrument.

Press **fn** to see more options (Figure 5-11).

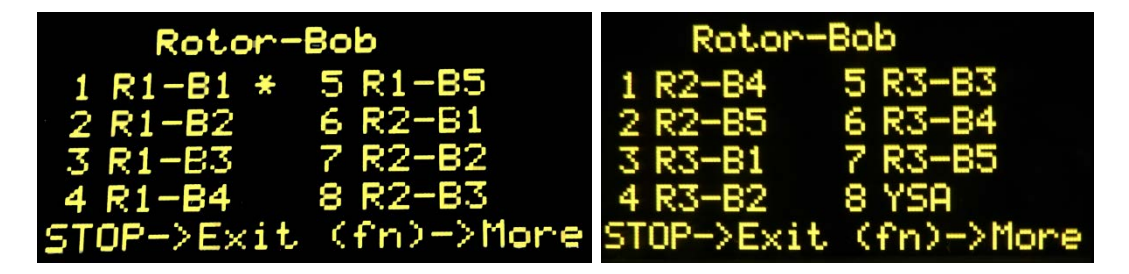

Figure 5-11 Rotor-Bob Combinations

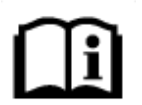

The selected rotor-bob combination will have an asterisk\* next to it. For example, in Figure 5-11, the R1-B1 is selected.

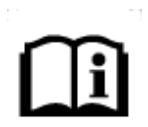

Yield Stress Adapter (YSA) is device that converts a standard oilfield Couette viscometer into an instrument that readily and accurately measures the yield point of various fluids, such as particle-laden fluids, foamed fluids, or emulsions.

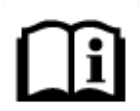

If YSA is selected, the viscosity (cP) value is not useable, only dial readings can be used to calculate yield points using mathematical models.

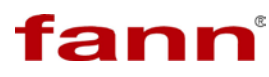

## 5.4.6 Applying Firmware Update

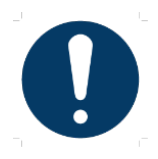

The update process cannot be interrupted after it begins. Ensure that power is not removed during this process.

1. Insert a USB flash drive in the computer USB Port. Navigate to Windows Explorer and select the Format Command as shown below.

| 30- <b>I</b> ,                                                                                                    | Rheo 🕨 RheoVA                                 | ✓ 4 Search Rhe ↓               |  |
|----------------------------------------------------------------------------------------------------|-----------------------------------------------|--------------------------------|--|
| File Edit View                                                                                                    | Tools Help                                    |                                |  |
| Organize 🔻                                                                                                    | Include in library 👻 🚿                        | = • •                          |  |
| ⊿ 🌟 Favorites                                                                                                    |                                               | Name                           |  |
| 🧮 Desktop                                                                                                    |                                               | Read Me.txt                    |  |
| 鷆 Downloads                                                                                                    | s                                             | RheoVADR.uc3                   |  |
| 📃 Recent Pla                                                                                                    | ces                                           |                                |  |
| \land SkyDrive                                                                                                    |                                               |                                |  |
| <ul> <li>Libraries</li> <li>Document</li> <li>Music</li> <li>Pictures</li> <li>Videos</li> <li>MWKS376300</li> <li>Eduti (C:</li> <li>CD Drive (f</li> </ul> | 5<br>6<br>()<br>E:) TESCOM_1                  |                                |  |
| > a fanninst                                                                                                    | Expand                                        |                                |  |
| Did Doc                                                                                                    | Shared Folder Synchroni<br>Open in new window | zation 🕨                       |  |
| Network                                                                                                    | Turn on BitLocker                             |                                |  |
|                                                                                                    | Scan for Viruses                              |                                |  |
| 2 it                                                                                                    | Share with<br>Open as Por<br>Select "         | lick on<br>rive and<br>Format" |  |
|                                                                                                    | Format<br>Eject                               |                                |  |

2. Format the USB Flash Drive using a Windows Computer. Select FAT32 File System.

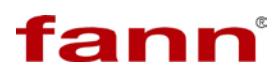

| Format TESCOM_2 (F:)                  |
|---------------------------------------|
| Capacity:<br>749 MB                   |
| File system                           |
| FAT32 Select FAT32                    |
| Allocation unit size                  |
| 4096 bytes 👻                          |
| Restore <u>d</u> evice defaults       |
| RheoVADR                              |
| Format options                        |
| Quick Format                          |
| Create an <u>M</u> S-DOS startup disk |
| Click Start Close                     |

- 3. Download/Unzip the update file "RheoVADR.uc3". The file name must not be changed.
- 4. Copy the "RheoVADR.uc3" file to the USB flash drive prepared in Step 2.
- 5. Safely detach the flash drive from the computer.
- 6. Turn **OFF** the rheometer to be updated.
- 7. Insert the USB flash drive into the USB port on the rheometer.
- 8. Press and hold the **STOP** button, and then turn on power.
- 9. The **SETUP** screen will display.
- 10. Press **fn** button to advance to next screen.
- 11. Select **Option 2 Firmware Update** to start the update.
- 12. The screen will go blank and after update is completed, the rheometer will restart.
- 13. On Start up, the System Information screen will display the new Firmware Revision.

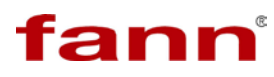

## 5.4.7 Installing User Profiles

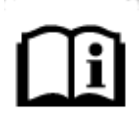

Fann Instrument Company can create User profiles for loading on your instrument using a USB flash drive. Contact Fann Instrument Company for customizing your User profiles.

- To load, the custom profile, insert the USB flash drive into rheometer USB port.
- From **SETUP**, press blue keys 3 or 4 (Figure 5-9) to load UP1 or UP2, respectively.

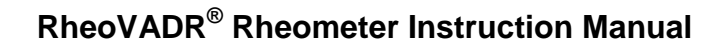

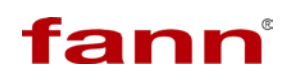

#### 5.5 Rotor Removal and Installation

- To remove the rotor, turn it clockwise (right).
- To install the rotor, turn it counterclockwise (left).

#### 5.6 Bob Removal and Installation

- To remove or install the bob, insert an Allen key wrench (0.050 in.) or similar rod into the hole on the bob shaft as shown in the illustration.
- Turn the bob counterclockwise (left) to remove it and clockwise (right) to install it (right-hand-threads).

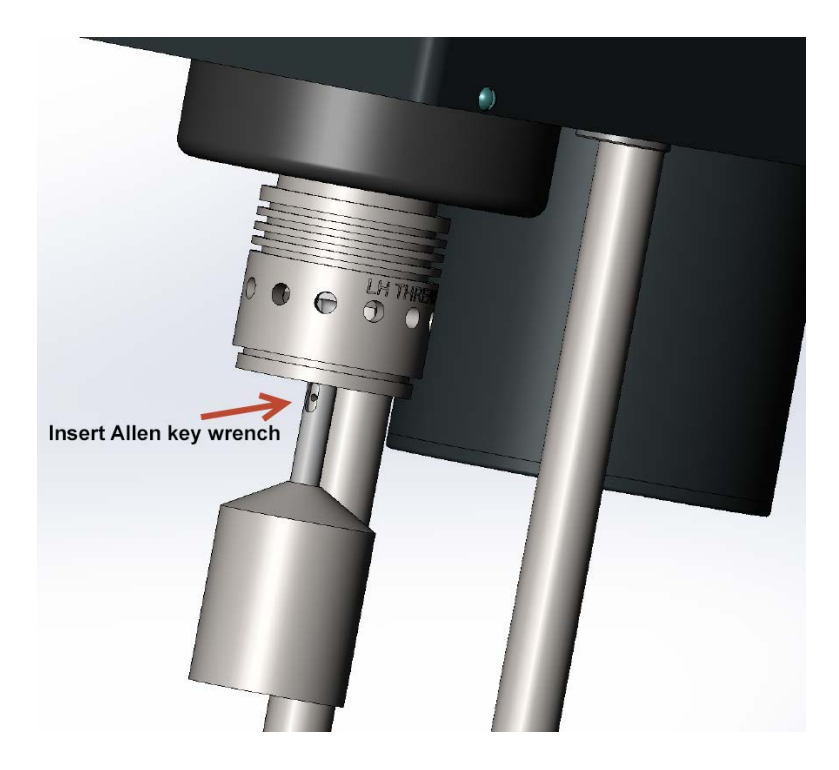

Figure 5-12 Bob and Bob Shaft

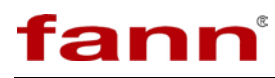

## 6 Troubleshooting and Maintenance

Contact Fann Instrument Company for repair and maintenance.

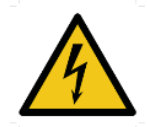

Make sure the rheometer's power switch is in the OFF position and unplugged from the source before cleaning, repairing or performing maintenance.

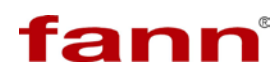

## 7 Accessories

## Table 7-1 Accessories for RheoVADR<sup>®</sup> Rheometer

| Torsion Springs |                                          |                             |                        |                |
|-----------------|------------------------------------------|-----------------------------|------------------------|----------------|
| Part No.        | F                                        | Constant                    | Max Shear<br>Stress    | Color Code     |
| 102406065       | F0.2                                     | 77.2                        | 307                    | Green          |
| 102267854       | F1                                       | 386                         | 1533                   | Blue           |
| 102453149       | F2                                       | 772                         | 3066                   | Red            |
|                 |                                          | Rotors                      |                        |                |
| 102303922       | Rotor, R1, RheoV                         | ADR Rheometer, S            | tainless Steel         |                |
| 102372804       | Rotor, R1, RheoV                         | ADR Rheometer, C            | losed End, Stainless   | Steel          |
| 102372802       | Rotor, R2, RheoV                         | ADR Rheometer, S            | tainless Steel         |                |
| 102372805       | Rotor, R2, RheoV                         | ADR Rheometer, C            | losed End, Stainless   | Steel          |
| 102372803       | Rotor, R3, RheoV                         | ADR Rheometer, S            | tainless Steel         |                |
|                 | •                                        | Bobs                        |                        |                |
| 207033          | Bob, B1, RheoVA                          | DR Rheometer                |                        |                |
| 102372806       | Bob, B2, RheoVA                          | DR Rheometer                |                        |                |
| 102372807       | Bob, B3, RheoVA                          | DR Rheometer                |                        |                |
| 102372808       | Bob, B4, RheoVA                          | DR Rheometer                |                        |                |
| 102372809       | Bob, B5, RheoVA                          | DR Rheometer                |                        |                |
|                 |                                          | Sample Cups                 |                        |                |
| 101558383       | Thermocup, 115 \                         | /olts, 50/60 Hz, 2 a        | mps, 200°F             |                |
| 101558384       | Thermocup, 230 \                         | /olts, 50/60 Hz, 1 a        | mp, 200°F              |                |
| 207958          | Double-Wall Circu                        | Double-Wall Circulating Cup |                        |                |
| 207560          | Stainless Steel Sample Cup               |                             |                        |                |
|                 | Circulators                              |                             |                        |                |
| 208754          | Heat-only Circulat                       | or, 90°F to 212°F, 4        | liters, 115 Volts, 60  | Hz, 1,000 Watt |
| 208755          | Cooling /Heating                         | Circulator, -20°C to        | 150°C, 6 liters, 115 \ | /olts, 60 Hz,  |
| 200700          | Heater Capacity 1                        | ,100 Watt                   |                        |                |
|                 |                                          | Calibration                 |                        |                |
| 102355369       | Handheld Calibrat                        | tor/Thermometer Kit         | t                      |                |
| 207026          |                                          |                             |                        |                |
| 207124          | Calibration Fluid, 10 cP, 16 oz          |                             |                        |                |
| 207119          | Calibration Fluid,                       | 20 cP, 16 oz                |                        |                |
| 207120          | Calibration Fluid, 50 cP, 16 oz          |                             |                        |                |
| 207121          | Calibration Fluid,                       | 100 cP, 16 oz               |                        |                |
| 207122          | Calibration Fluid, 2                     | 200 cP, 16 oz               |                        |                |
| 207123          | Calibration Fluid,                       | 500 cP, 16 oz               |                        |                |
|                 | Miscellaneous                            |                             |                        |                |
| 207952          | Cold Water Rheol                         | ogy Kit, 115V               |                        |                |
| 207953          | Cold Water Rheol                         | ogy Kit, 230V               |                        |                |
| 102448996       | Sleeve, Yield Stress Adapter (YSA)       |                             |                        |                |
| 102448995       | Bob, Yield Stress Adapter (YSA)          |                             |                        |                |
| 102372795       | Spares, 1 yr                             |                             |                        |                |
| 102372796       | Spares, 2 yr                             |                             |                        |                |
| 102375360       | Case                                     |                             |                        |                |
| 102357095       | Shield                                   |                             |                        |                |
| 102469227       | Dead Weight Calibration Verification Kit |                             |                        |                |

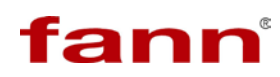

## 8 Parts List

## Table 8-1 RheoVADR<sup>®</sup> Rheometer Models

| Part No.  | Part No. Description                |  |  |
|-----------|-------------------------------------|--|--|
| 102406902 | RheoVADR Rheometer with F0.2 Spring |  |  |
| 102267855 | RheoVADR Rheometer with F1 Spring   |  |  |
| 102453150 | RheoVADR Rheometer with F2 Spring   |  |  |

## Table 8-2 RheoVADR<sup>®</sup> Rheometer Parts

| Item<br>No. | Part No.  | Quantity | Description                                    |
|-------------|-----------|----------|------------------------------------------------|
| 1           | 102260457 | 1        | BASE PLATE                                     |
| 2           | 102260456 | 1        | HOUSING                                        |
| 3           | 207949    | 5        | 6-32 X 5/8 BHMS STAINLESS STEEL (SS)           |
| 4           | 205690    | 1        | BEARING TOP ROTOR                              |
| 5           | 102260459 | 1        | NEOPRENE BELT                                  |
| 6a          | 102303922 | 1        | ROTOR R1                                       |
| 6b          | 102372802 | 1        | ROTOR R2                                       |
| 6c          | 102372803 | 1        | ROTOR R3                                       |
| 6d          | 102372804 | 1        | ROTOR R1 CLOSED END, SS                        |
| 6e          | 102372805 | 1        | ROTOR R2 CLOSED END, SS                        |
| 7           | 207099    | 1        | RETAINER RING                                  |
| 8           | 102333747 | 2        | 18-8 SS CUP POINT SET SCREW, 4-40 THREAD, 1/2L |
| 9           | 102303887 | 1        | STEP MOTOR FRAME SIZE 17 STEP SIZE 1.8<br>DEG  |
| 10          | 102260454 | 1        | PULLEY MOTOR                                   |
| 11          | 101255776 | 4        | SCREW, THREADED, CAP, SOCKET HEAD, 18-8<br>SS  |
| 12          | 102303920 | 4        | WASHER, 18-8 SS, 8mm OD, 1.4mm-2.4mm THICK     |
| 13          | 102303383 | 1        | LED 5MM COOL WHITE CLEAR 15DEG                 |
| 14          | 207599    | 2        | ROD SUPPORT                                    |
| 15          | 207620    | 2        | 10-32 X 1/2 SHCS BOPL                          |
| 16          | 207871    | 4        | WASHER FLAT 10 SS                              |
| 17          | 208704    | 4        | WASHER SPLIT 10 SS                             |
| 18          | 207593    | 1        | COLLAR STOP                                    |
| 19          | 207622    | 1        | 6-32 X 1/8 HSSS BOPL                           |
| 20          | 102267848 | 1        | STAGE                                          |
| 21          | 207588    | 1        | KNOB                                           |
| 22          | 207598    | 1        | SPACER CLAMP                                   |
| 23          | 207597    | 1        | NUT CLAMP                                      |
| 24          | 102260460 | 1        | BASE                                           |
| 25          | 203419    | 2        | 10-32 X 5/8 BHMS SS                            |
| 26a         | 102406065 | 1        | TORSION SPRING, F0.2                           |

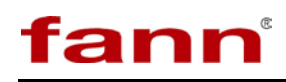

| Item<br>No. | Part No.  | Quantity | Description                                       |
|-------------|-----------|----------|---------------------------------------------------|
| 26b         | 102267854 | 1        | TORSION SPRING, F1                                |
| 26c         | 102453149 | 1        | TORSION SPRING, F2                                |
| 27          | 207098    | 1        | RETAINER RING INTERNAL 2-3/16                     |
| 28          | 102357095 | 1        | SHIELD                                            |
| 29a         | 207033    | 1        | BOB B1                                            |
| 29b         | 102372806 | 1        | BOB B2                                            |
| 29c         | 102372807 | 1        | BOB B3                                            |
| 29d         | 102372808 | 1        | BOB B4                                            |
| 29e         | 102372809 | 1        | BOB B5                                            |
| 30          | 205654    | 2        | O-RING 9/16 X 3/32 NITRILE                        |
| 31          | 203495    | 4        | 4-40 X 1/2 SHCS SS                                |
| 32          | 102267849 | 1        | MOTOR COVER                                       |
| 33          | 102303919 | 4        | SCREW, 18-8 SS MALE-FEMALE THREADED HEX           |
| 34          | 101652740 | 6        | 4-40 x 1/4 SHCS SS                                |
| 35          | 102306548 | 2        | SCREW, 18-8 SS FEMALE THREADED HEX                |
| 36          | 102303914 | 2        | SOCKET HEAD CAP SCREW, 16 SS, 4-40 Thread, 7/16 L |
| 37          | 102346968 | 1        | ELECTRONICS ASSY                                  |
| 38          | 102267847 | 1        | RTD                                               |
| 39          | 101443937 | 1        | PANEL THERMOCOUPLE JACK, ROUND HOLE,<br>RMJ       |
| 40          | 102409459 | 1        | OVERLAY KEYPAD ASSEMBLY                           |
| 41          | 101729598 | 4        | SCREW, FLAT HEAD, 4-40 UNC, SS, HEX SOCKET        |
| 42          | 207634    | 8        | NUT 4-40 HEX REGULAR SS                           |
| 43          | 102333751 | 2        | SCREW, 18-8 SS TRUSS HEAD PHILLIPS                |
| 45          | 102303923 | 1        | OVERLAY LCD                                       |
| 46          | 102333749 | 6        | SCREW, TRUSS HEAD PHILLIPS, 18-8 SS               |
| 47          | 207560    | 1        | CUP SAMPLE                                        |
| 48          | 205778    | 4        | FEET RUBBER 1/2in.                                |
| 49          | 207487    | 4        | 6-32 X 1/4 BHMS SS                                |
| 50          | 102267850 | 1        | COVER                                             |
| 51          | 102267851 | 1        | COVER BACK                                        |
| N/A         | D00845847 | 1        | INSTRUCTION MANUAL, RHEOVADR<br>RHEOMETER         |

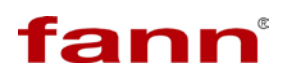

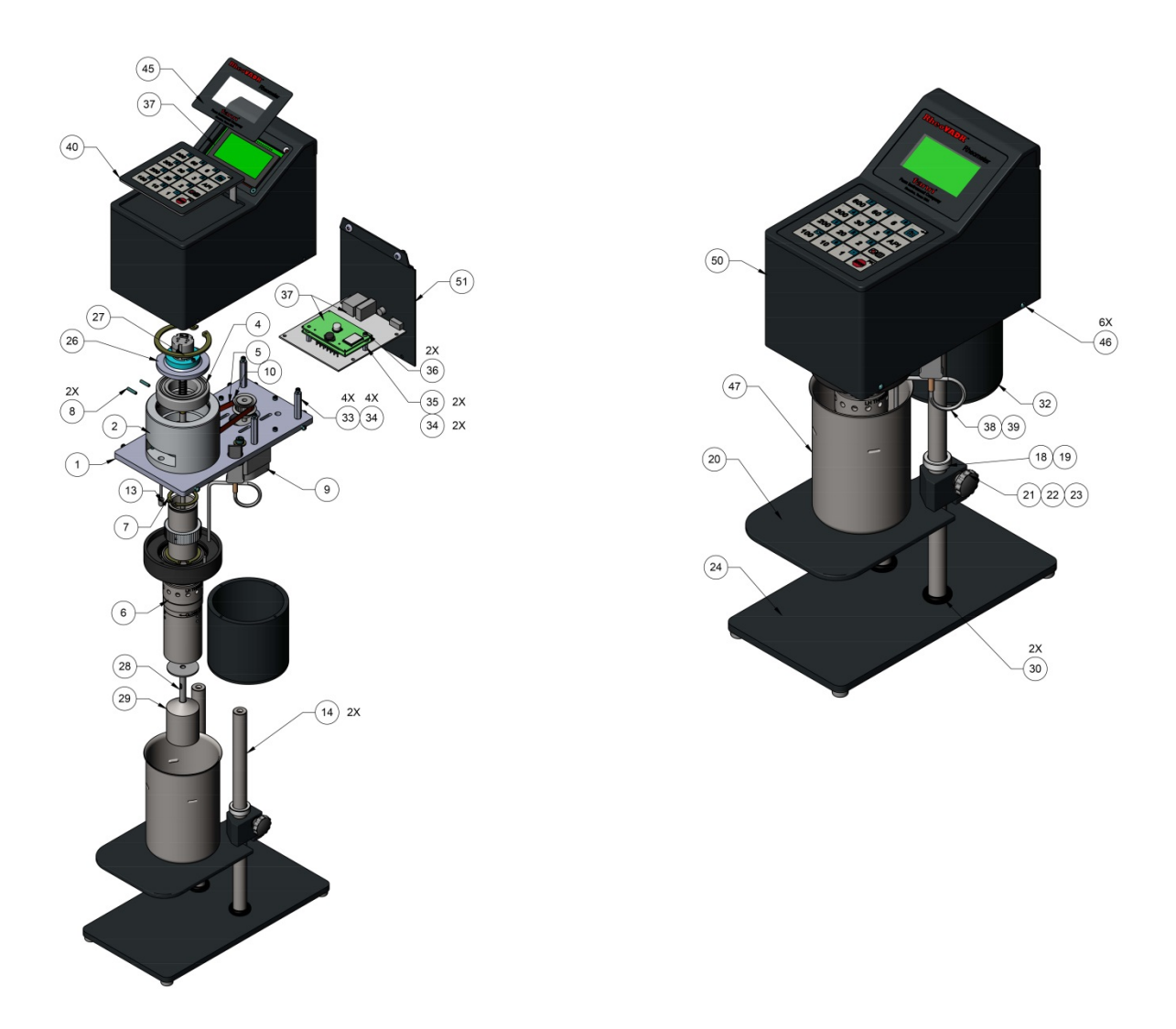

Figure 8-1 RheoVADR<sup>®</sup> Rheometer Assembly, View 1

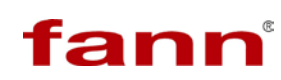

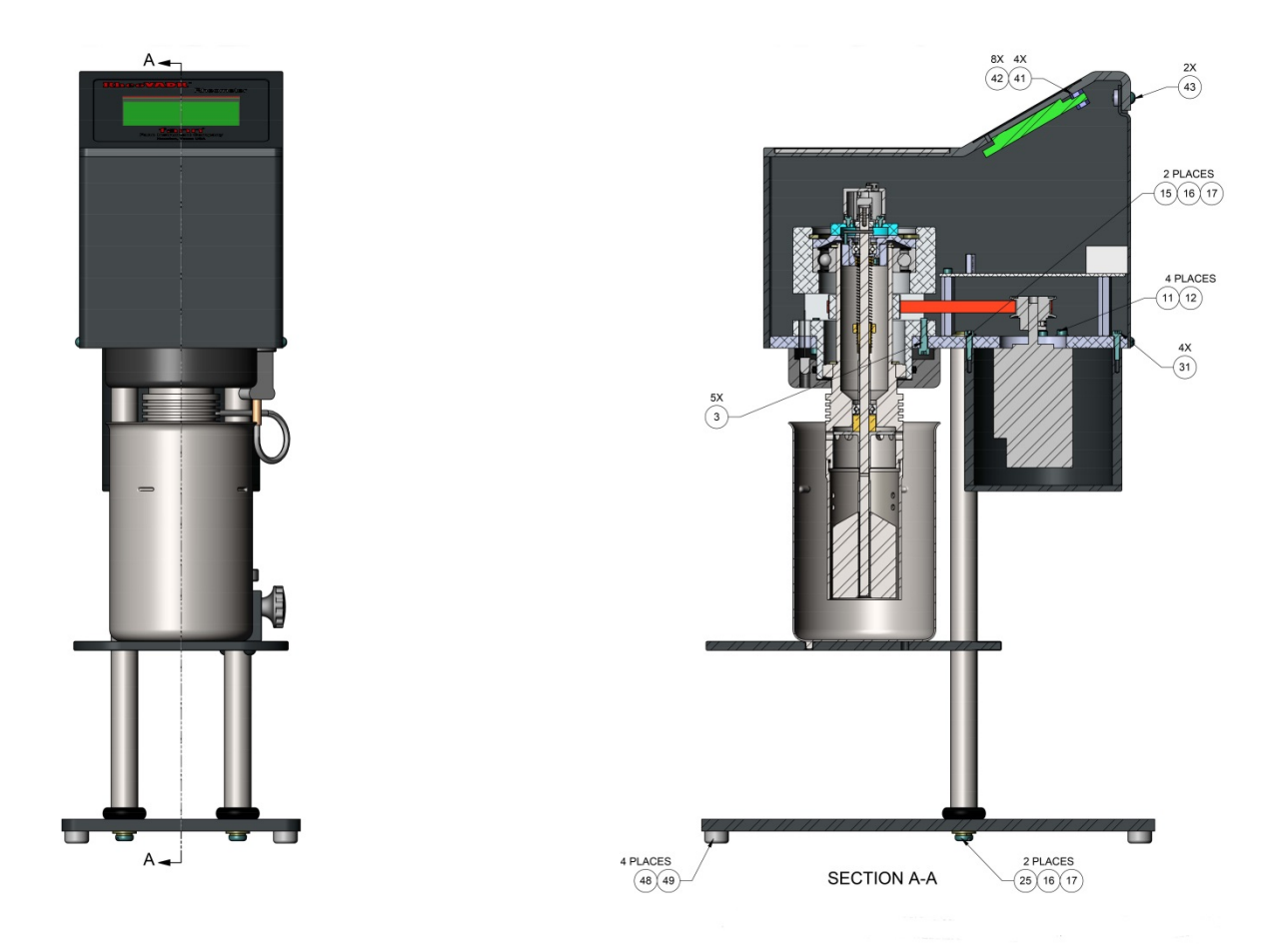

Figure 8-2 RheoVADR<sup>®</sup> Rheometer Assembly, View 2

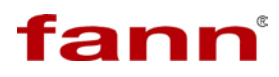

#### **Declaration of Conformity** 9

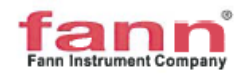

#### Declaration of Conformity

Viscometer, RheoVADR

Fann Instrument Company 14851 Milner Road Houston, Texas 77032

Declares that the following product:

Description: Model/Type reference: Ratings:

**Couette Rotational Viscometer** RheoVADR 100V to 250V, AC, 50/60 Hz, 100W

Has been evaluated for compliance in accordance with the following standards and the applicable national deviations:

EN 61010-1:2010 UL 61010-1:2012 CSA C22.2 No. 61010-1-12

The requirements enumerated in the summary of testing for this product have been met.

This product fulfils the requirements of EN 61010-1:2010, CAN/CSA C22.2 No. 61010-1-2012 and UL61010-2-030:2012.

This declaration is intended to address the requirements of the European Union Low Voltage Directive (2006/95/EC).

K-Bhtme Engineering Manager

HOUSTON TX. USA Place of Issue

en leime Control Manager

15th October 2015 Date of Issue

Declaration of Conformity RheoVADR.docx

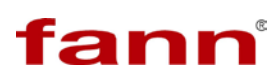

## 10 Warranty and Returns

#### 10.1 Warranty

Fann Instrument Company warrants only title to the equipment, products and materials supplied and that the same are free from defects in workmanship and materials for one year from date of delivery. THERE ARE NO WARRANTIES, EXPRESS OR IMPLIED OF MERCHANTABILITY, FITNESS OR OTHERWISE BEYOND THOSE STATED IN THE IMMEDIATELY PRECEDING SENTENCE. Fann's sole liability and Customer's exclusive remedy in any cause of action (whether in contract, tort, breach of warranty or otherwise) arising out of the sale, lease or use of any equipment, products or materials is expressly limited to the replacement of such on their return to Fann or, at Fann's option, to the allowance to Customer of credit for the cost of such items. In no event shall Fann be liable for special, incidental, indirect, consequential or punitive damages. Notwithstanding any specification or description in its catalogs, literature or brochures of materials used in the manufacture of its products, Fann reserves the right to substitute other materials without notice. Fann does not warrant in any way equipment, products, and material not manufactured by Fann, and such will be sold only with the warranties, if any, that are given by the manufacturer thereof. Fann will only pass through to Customer the warranty granted to it by the manufacturer of such items.

#### 10.2 Returns

For your protection, items being returned must be carefully packed to prevent damage in shipment and insured against possible damage or loss. Fann will not be responsible for damage resulting from careless or insufficient packing.

Before returning items for any reason, authorization must be obtained from Fann Instrument Company. When applying for authorization, please include information regarding the reason the items are to be returned.

Our correspondence address:

Our shipping address:

Fann Instrument CompanyP.O. Box 4350Houston, Texas USA 77210Telephone:281-871-4482Toll Free:800-347-0450FAX:281-871-4446Emailfannmail@fann.com

**Fann Instrument Company** 14851 Milner Road, Gate 5 Houston, Texas USA 77032

## **Appendix A API Profiles**

Review the following table and notes to better understand the API Profiles.

| Mode           | Description                                                                                                    |
|----------------|----------------------------------------------------------------------------------------------------|
| Stabilize (S)  | The unit will run at specified <b>Speed</b> and <b>Run Time</b> , and then<br>check for stability of readings. The dial is considered stabilized if it<br>does not change more than 0.5 dial reading for 10 seconds.<br>When stability is reached, it will proceed to the next step.<br>However, the unit will continue indefinitely at that step if stability is<br>not achieved. |
| Peak (P)       | The step runs for specified <b>Run Time</b> and the display shows the peak value of dial reading during this run time.                                                                                                    |
| Continuous (C) | The step runs for the specified <b>Run Time</b> and continues to the next step.                                                                                                    |

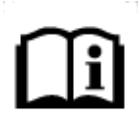

In **Stabilize** or **Peak** mode only, if 1 point recording is specified, it will be the stabilized reading or Peak reading. If 2 points are specified, they will be recorded at the start and end of the step. If recording interval is specified, then recording will start immediately when step begins and continue recording at the specified rate at equal intervals. The fastest recording rate is every 0.1 sec.

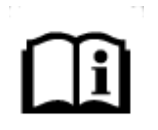

In **Continuous** mode, if 1 point is specified, it will be recorded just before the end of that step time. If 2 points are specified, they will be recorded at the start and end of the step. If recording interval is specified, then recording will start immediately when step begins and continue recording at the specified rate at equal intervals. The fastest recording rate is every 0.1 sec.

Refer to the preceding table and notes that explain how data is captured and recorded.

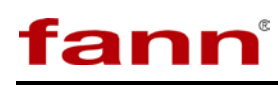

| Step | Speed<br>(rpm) | Run Time<br>(s) | Mode | Number of Points<br>to Record <sup>*</sup> |
|------|----------------|-----------------|------|--------------------------------------------|
| 1    | 600            | 10              | S    | 1                                          |
| 2    | 300            | 10              | S    | 1                                          |
| 3    | 200            | 10              | S    | 1                                          |
| 4    | 100            | 10              | S    | 1                                          |
| 5    | 6              | 10              | S    | 1                                          |
| 6    | 3              | 10              | S    | 1                                          |
| 7    | 600            | 10              | С    | 2                                          |
| 8    | 0              | 10              | Р    | 2                                          |
| 9    | 3              | 10              | Р    | 0.1 sec interval                           |
| 10   | 600            | 10              | С    | 2                                          |
| 11   | 0              | 10 min          | С    | 2                                          |
| 12   | 3              | 10              | Р    | 0.1 sec interval                           |

## Table A-1 API Six Speed & Gel Profile

\* Also shows recording rate. For example, Step 9, data points are recorded every 0.1 sec.

#### Table A-2 API PV/YP & Gel Profile

| Step | Speed<br>(rpm) | RunTime<br>(s) | Mode | Number of Points<br>to Record <sup>*</sup> |
|------|----------------|----------------|------|--------------------------------------------|
| 1    | 600            | 10             | S    | 1                                          |
| 2    | 300            | 10             | S    | 1                                          |
| 3    | 600            | 10             | С    | 2                                          |
| 4    | 0              | 10             | С    | 2                                          |
| 5    | 3              | 30             | Р    | 0.1 sec interval                           |
| 6    | 600            | 10             | С    | 2                                          |
| 7    | 0              | 10 min         | С    | 2                                          |
| 8    | 3              | 30             | Р    | 0.1 sec interval                           |

\* Also shows recording rate. For example, Step 5, data points are recorded every 0.1 sec.

**Table A-3 API Gel Profile** 

| Step | Speed | Run Time | Mode | Number of Points |
|------|-------|----------|------|------------------|
|      |       |          |      |                  |

# fann

| - | (rpm) | (s)    |   | to Record <sup>*</sup> |
|---|-------|--------|---|------------------------|
| 1 | 600   | 10     | С | 2                      |
| 2 | 0     | 10     | С | 2                      |
| 3 | 3     | 10     | Р | 0.1 sec interval       |
| 4 | 600   | 10     | С | 2                      |
| 5 | 0     | 10 min | С | 2                      |
| 6 | 3     | 10     | Р | 0.1 sec interval       |

\* Also shows recording rate. For example, Step 3, data points are recorded every 0.1 sec.

| Step | Speed<br>(rpm) | Run Time<br>(s) | Mode | Number of Points<br>to Record <sup>*</sup> |
|------|----------------|-----------------|------|--------------------------------------------|
| 1    | 3              | 10              | С    | 1 sec interval                             |
| 2    | 6              | 10              | С    | 1 sec interval                             |
| 3    | 30             | 10              | С    | 1 sec interval                             |
| 4    | 60             | 10              | С    | 1 sec interval                             |
| 5    | 100            | 10              | С    | 1 sec interval                             |
| 6    | 200            | 10              | С    | 1 sec interval                             |
| 7    | 300            | 10              | С    | 1 sec interval                             |
| 8    | 200            | 10              | С    | 1 sec interval                             |
| 9    | 100            | 10              | С    | 1 sec interval                             |
| 10   | 60             | 10              | С    | 1 sec interval                             |
| 11   | 30             | 10              | С    | 1 sec interval                             |
| 12   | 6              | 10              | С    | 1 sec interval                             |
| 13   | 3              | 10              | С    | 1 sec interval                             |
| 14   | 300            | 1 min           | С    | 2                                          |
| 15   | 0              | 10              | С    | 2                                          |
| 16   | 3              | 30              | Р    | 1 sec interval                             |
| 17   | 0              | 10 min          | С    | 2                                          |
| 18   | 3              | 30              | Р    | 1 sec interval                             |

#### Table A-4 API Cement Profile

\* Also shows recording rate. For example, Step 1, data points are recorded every 1 sec.

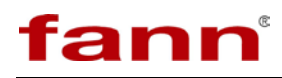

## **Appendix B Viscosity Calculations**

To calculate Newtonian viscosities in centipoise, use the following equation:

$$\eta_N = \mathbf{S} \mathbf{x} \,\boldsymbol{\theta} \mathbf{x} \,\mathbf{f} \,\mathbf{x} \,\mathbf{C}$$

where,

S is the speed factor, = 300 / Test Speed

 $\boldsymbol{\theta}$  is the dial reading

f is the spring factor (Refer to Table B-2)

C is the rotor-bob factor (Refer to Table B-1 Rotor-Bob Factor (C))

 $\eta_N$  is the Newtonian viscosity (cP)

Example: Using an R2-B1 combination at a speed of 600 rpm with an F5.0 spring, and a dial deflects to 189, the viscosity is

 $\eta_N = 0.5 \text{ x } 189 \text{ x } 5 \text{ x } 0.315 = 149 \text{ cP}$ 

| Rotor-Bob<br>Combination | R-B Factor<br>(C) |
|--------------------------|-------------------|
| R1-B1                    | 1.000             |
| R1-B2                    | 8.915             |
| R1-B3                    | 25.392            |
| R1-B4                    | 50.787            |
| R1-B5                    | 2.334             |
| R2-B1                    | 0.315             |
| R2-B2                    | 8.229             |
| R2-B3                    | 24.707            |
| R2-B4                    | 49.412            |
| R2-B5                    | 1.649             |
| R3-B1                    | 4.517             |
| R3-B2                    | 12.431            |
| R3-B3                    | 28.909            |
| R3-B4                    | 57.815            |
| R3-B5                    | 5.849             |

Table B-1 Rotor-Bob Factor (C)

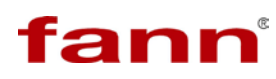

| Torsion<br>Spring<br>Assembly | Torsion Spring<br>Constant*<br>k <sub>1</sub><br>(dyne/cm/degree<br>deflection) | Torsion<br>Spring Factor<br>f | Maximum Shear<br>Stress with B1<br>Bob<br>(dyne/cm <sup>2</sup> ) | Color<br>Code |
|-------------------------------|---------------------------------------------------------------------------------|-------------------------------|-------------------------------------------------------------------|---------------|
| F0.2                          | 77.2                                                                            | 0.2                           | 307                                                               | Green         |
| F0.5                          | 193                                                                             | 0.5                           | 766                                                               | Yellow        |
| F1                            | 386                                                                             | 1                             | 1,533                                                             | Blue          |
| F2                            | 772                                                                             | 2                             | 3,066                                                             | Red           |
| F3                            | 1,158                                                                           | 3                             | 4,600                                                             | Purple        |
| F4                            | 1,544                                                                           | 4                             | 6,132                                                             | White         |
| F5                            | 1,930                                                                           | 5                             | 7,665                                                             | Black         |
| F10                           | 3,860                                                                           | 10                            | 15,330                                                            | Orange        |

**Table B-2 Torsion Spring Specifications** 

\*With R1-B1 Combination